# **Quick Start Guide**

# Texas Instruments Board MSP-EXP432P401R LaunchPad

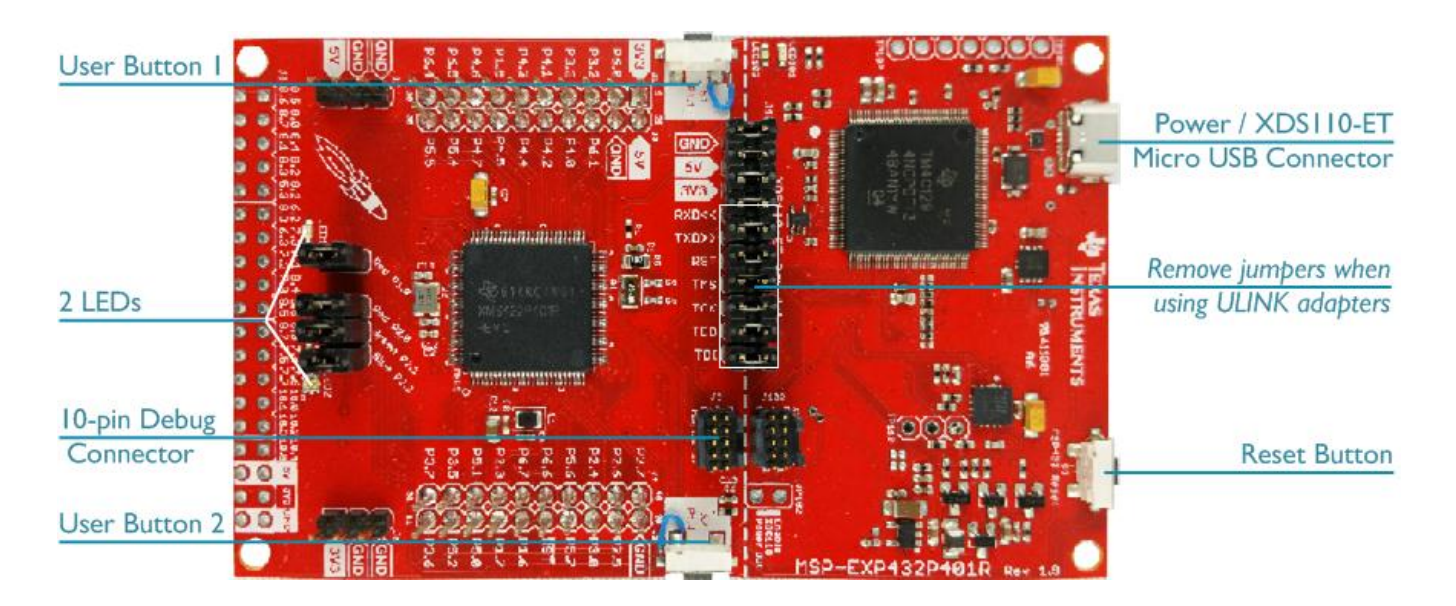

#### Install Keil MDK Version 5

www.keil.com/mdk5/install • **Download** and install the MDK Core from

#### Add Software Pack using the Pack Installer

• TexasInstruments::MSP432P4xx\_DFP – Device Family Pack for Texas Instruments MSP432 Series

#### Power up the board

• Connect a USB power supply to the **Power / XDSII0-ET Micro USB Connector** 

#### **Verify Installation**

- Copy an example using the Pack Installer. Compile, download to Flash, and debug the application. The provided examples are ready to run. Trace settings might have to be adapted.
- Or download examples for this board
  - www.keil.com/dd2/texasinstruments/msp432p401r/

#### **More Information**

- **Evaluation Board Description** •
- **TI XDS** Debugger Description •

#### **Related Information**

- MDK Version 5
- Getting Started User's Guide •
- MDK-Professional Middleware •
- Learning Platform •

www.ti.com/tool/MSP-EXP432P401R www.keil.com/support/man/docs/xds110

www.keil.com/mdk5 www.keil.com/gsg www.keil.com/middleware www.keil.com/learn

Microcontroller Tools

# Debug and Trace Configuration

Texas Instruments Board MSP-EXP432P401R LaunchPad

# **ARM**<sup>®</sup>KEIL<sup>®</sup> Microcontroller Tools

## Debug with TI XDS Debugger

In  $\mu$ Vision, open the dialog **Project – Options for Target – Debug** and enable **Use** and select **TI XDS Debugger**. Click on **Settings**.

| Settings.                   | ⊙ <u>U</u> se                       | TI XDS       | Debugger         | ✓ Settings           |  |  |  |  |
|-----------------------------|-------------------------------------|--------------|------------------|----------------------|--|--|--|--|
|                             | ▼ Loa                               | id Applicati | ion at Startup   | Run to main()        |  |  |  |  |
| Debug Trace   Rash Download |                                     |              |                  |                      |  |  |  |  |
| Debug Adapter               |                                     | SW Dev       | rice             |                      |  |  |  |  |
| Unit:                       | -                                   |              | IDCODE           | Device Name          |  |  |  |  |
| Serial Number:              | -                                   | SWDIO        | 0x00000000       | ARM Core Sight SW-DP |  |  |  |  |
| Firmware Version:           | _                                   | C Aut        | omatic Detection | ID CODE:             |  |  |  |  |
| SWJ Port: SW 💌              | C Manual Configuration Device Name: |              |                  |                      |  |  |  |  |
| Max Clock: 10MHz            | Add Delete Update IR len:           |              |                  |                      |  |  |  |  |

Linker Debug Utilities

## Debug and Trace with ULINKpro

In the **Debug** dialog, set the connection for Serial Wire Debug (SWD) by selecting the **Port** SW and verify the connection in the **SW Device** section.

Remove the jumpers as indicated in the picture. Connect ULINK*pro* to the marked on-board **10-pin Debug Connector**.

Select **ULINK PRO Cortex Debugger** as your debug adapter. Click on **Settings**.

Ensure you have enabled the Debug Description on the **Pack** tab.

Analog to the setting for the **TI XDS Debugger**, click on the **Debug** tab and set the debug **Port** to SW. Verify the connection.

### **Trace Configuration**

Click on **Trace** tab and enter the correct CPU **Core Clock** speed as specified in your project.

Check the **Trace Enable** box. Set the **Trace Port** to Serial Wire Output – Manchester.

| Linker                                        | Debug   | Utilities         |       |   |          |  |
|-----------------------------------------------|---------|-------------------|-------|---|----------|--|
| ⊙ <u>U</u> s                                  | e: ULIN | K Pro Cortex Debu | ugger | • | Settings |  |
|                                               |         |                   |       |   |          |  |
| I Load Application at Startup I Run to main() |         |                   |       |   |          |  |

| Debug   Tra | ice   Flash Download   Pack        |
|-------------|------------------------------------|
| Debug De    | scription                          |
| Pack: Tex   | asInstruments.MSP432P4xx_DFP.2.1.0 |
| 🔽 Enable    | •                                  |

| Debug Trace Flash Download Pack                   |                                   |  |  |  |
|---------------------------------------------------|-----------------------------------|--|--|--|
| Core Clock: 48.000000 MHz                         | 🔽 Trace Enable                    |  |  |  |
| - Trace Port<br>Serial Wire Output - Manchester ▼ | Timestamps<br>Enable Pre          |  |  |  |
| SWO Clock Prescaler: 1<br>Autodetect              | PC Sampling<br>Prescale           |  |  |  |
| SWO Clock: 48.000000 MHz                          | ✓ Periodic Period ✓ On Data R/W S |  |  |  |